# MobileIron Access Cookbook Access with G Suite and OneLogin

November 21, 2017

# Contents

| Overview                                                | 3  |
|---------------------------------------------------------|----|
| Prerequisites                                           | 3  |
| Configuring G Suite and Onelogin with MobileIron Access | 10 |
| Configuring Access to create a Federated Pair           | 10 |
| Configuring G Suite with MobileIron Access              | 11 |
| Configuring Onelogin with MobileIron Access             | 12 |
| Registering Sentry to Access                            | 14 |
| Verification                                            | 15 |

# Overview

SAML provides single sign-on service for users accessing their services hosted in a cloud environment. Generally, a service provider such as G Suite is federated with an identity provider such as Onelogin for authentication. The user gets authenticated by Onelogin and obtains a SAML token for accessing applications in a cloud environment, such as G Suite. This guide serves as step-by-step configuration manual for users using Onelogin as an authentication provider with G Suite in a cloud environment.

# Prerequisites

- 1. Ensure that you have a working setup of the G Suite and Onelogin pair without MobileIron Access.
- 2. Ensure that you verify the configuration at <u>https://support.onelogin.com/hc/en-us/articles/201173424-Configuring-SAML-for-G-Suite</u>

## 3. Metadata files and configuration for Onelogin

- 1. Login to Onelogin tenant portal with admin credentials.
- 2. Click Apps > Add Apps. Search for G Suite and select it.

| onelogin       | USERS  | APPS                     | DEVICES                              | ACTIVITY | SETTINGS                                                    | 1 |  |  |  |  |
|----------------|--------|--------------------------|--------------------------------------|----------|-------------------------------------------------------------|---|--|--|--|--|
|                | Find   | Find Applications        |                                      |          |                                                             |   |  |  |  |  |
|                | Q G su | Q G suite                |                                      |          |                                                             |   |  |  |  |  |
| eMark<br>emars |        | eMarke<br>emarsys        | t <b>ing Suite</b><br>s eMarketing : | Systems  | Form-based auth                                             |   |  |  |  |  |
|                | G      | <b>G Suite</b><br>Google | Inc.                                 |          | Form-based auth, SAML2.0 , browser extension , provisioning |   |  |  |  |  |
|                | G      | <b>G Suite</b><br>Google | 2 (Drive)<br>Inc.                    |          | SAML2.0 , provisioning                                      |   |  |  |  |  |
|                | ¢      | <b>G Suite</b><br>Google | Admin Cons                           | ole      | SAML2.0                                                     |   |  |  |  |  |
|                | G      | G Suite<br>Google        | (Shared Acc<br>Inc.                  | counts)  | SAML2.0, provisioning                                       |   |  |  |  |  |

3. On the Add App page > Configuration tab, select *SAML 2.0 – user provisioning*. Click **Save** to display additional configuration tabs.

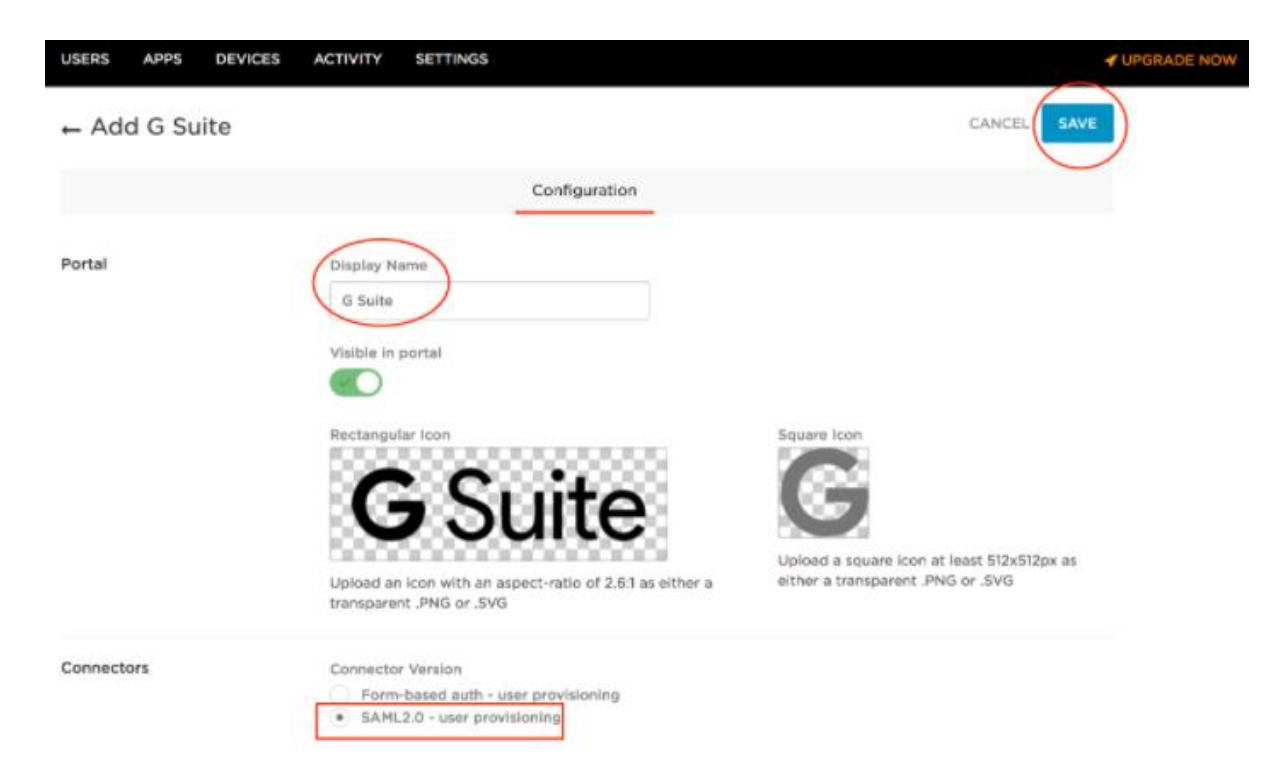

4. On the **Configuration** tab, enter the **G Suite** domain.

| USERS APPS DEVICES  | ACTIVITY SETTI                                               | NGS                   |           |         |              |           |            | 1    |
|---------------------|--------------------------------------------------------------|-----------------------|-----------|---------|--------------|-----------|------------|------|
| ← G Suite           |                                                              |                       |           |         | I            | MORE ACTI | ons 🔸      | SAVE |
| Info Configuration  | Parameters                                                   | Rules                 | SSO       | Access  | Provisioning | Users     | Privileges |      |
| Application Details | Domain<br>abcd.com<br>Your main compan<br>Provision Entitlem | ny domain, e.<br>ents | g. mycomp | any.com |              |           |            |      |
| API Connection      | G Suite OAuth                                                | API over O/           | Auth      |         |              |           |            |      |

- 5. On the **Configuration** tab, authenticate to the G Suite API.
  - a. On the **Configuration** tab, click **Authenticate**.
  - b. On the **Complete Authentication Process** dialog, click the **G Suite** link.

# Complete Authentication Process To complete the process, go to G Suite to authorize access for OneLogin. CANCEL c. Click Allow on Google's Request Permission Page. • OneLogin.com would like to: Blave offline access

- d. Onelogin returns to the G Suite app setup page and displays a brief message that the authorization was successful.
- 6. On the **Parameters** tab, map G Suite user attributes to Onelogin attributes. Verify that the credentials are configured by the admin.

| ← G Suite                            |                                       |              |            |             |              | MOR   | E ACTIONS + | SAVE  |
|--------------------------------------|---------------------------------------|--------------|------------|-------------|--------------|-------|-------------|-------|
| Info Configuration                   | Parameters                            | Rules        | SSO        | Access      | Provisioning | Users | Privileges  | Setup |
| Credentials are  Configured by admin | Configured b                          | by admins an | d shared b | y all users |              |       |             |       |
| G Suite Field                        | · · · · · · · · · · · · · · · · · · · | /alue        |            |             |              |       |             |       |
| Aliases                              |                                       | No default - |            |             |              |       |             |       |
| Department                           |                                       | No default - |            |             |              |       |             |       |
| Email                                | E                                     | Email name p | art        |             |              |       |             |       |
| Employee ID                          |                                       | No default - |            |             |              |       |             |       |
| Employee Type                        |                                       | No default - |            |             |              |       |             |       |
| Firstname                            | F                                     | First Name   |            |             |              |       |             |       |
| Groups                               |                                       | No default - |            |             |              |       |             |       |
| Is Admin                             | F                                     | alse         |            |             |              |       |             |       |
| Lastname                             |                                       | ast Name     |            |             |              |       |             |       |

Allow

Deny

- 7. Click **Save** to save the settings and enable the verification part of the SAML setup.
- 8. On the **SSO** tab, configure the SAML settings automatically.

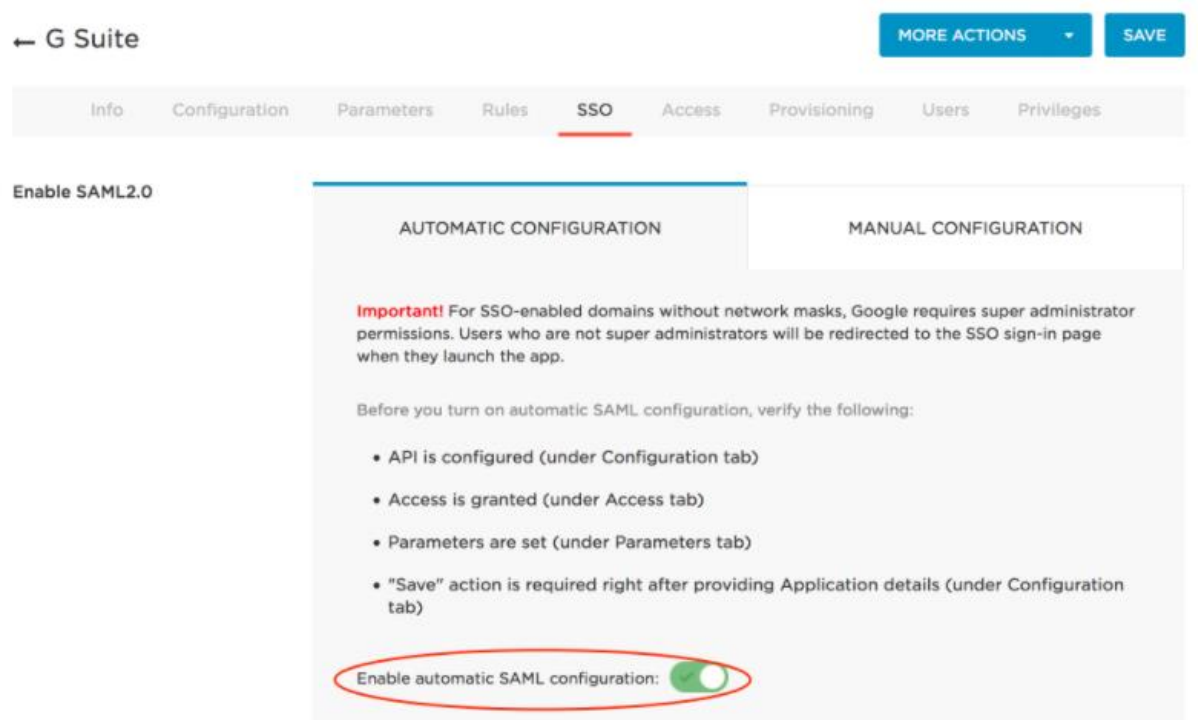

9. On the Manual Configuration sub-tab, copy the SAML 2.0 Endpoint (HTTP) URL and download the X.509 PEM Certificate.
Note: To download the certificate, click View Details and select X.509 PEM from the drop-down list below X.509 Certificate field.
\* For a different certificate, click Change > select the new certificate and follow

the above instructions.

\* To create new X.509 certificates, select **Settings** > **Certificates** > **New**.

10. Download the metadata file - Click **More Actions** > **SAML Metadata** > **Save** the file.

| USERS APPS | DEVICES A     | ACTIVITY SETTIN                              | IGS       |        |                                     |                                                         | VPGRADE NOV |
|------------|---------------|----------------------------------------------|-----------|--------|-------------------------------------|---------------------------------------------------------|-------------|
| ← G Suite  |               |                                              |           |        |                                     | MORE ACTIONS -                                          | SAVE        |
| Info       | Configuration | Parameters                                   | Rules SSO | Access | Provisioning                        | Vendor Homepage     SAML Metadata                       |             |
| Portal     |               | Display Name<br>G Suite<br>Visible in portal |           |        | Tab                                 |                                                         | •           |
|            |               | G Suite                                      |           |        | Square lo<br>Upload a<br>either a t | square icon at least 512x512<br>ransparent .PNG or .SVG | 2px as      |

#### **11. Importing Users from Google Directory**

- a. Click User > All Users > Directory.
- b. Click New Directory.

Enter the domain information and click Authenticate for API authentication. Click **Sync Users** and click **Save**.

|                    |                                                                                                    |                   | (Concession) |
|--------------------|----------------------------------------------------------------------------------------------------|-------------------|--------------|
| ← Google Apps D    | MORE A                                                                                                    | CTIONS -          | SAVE         |
|                    | Basic Directory Attributes Events                                                                                                    |                   |              |
| Directory          | Authenticate users in                                                                                                    |                   |              |
|                    | Google •                                                                                                    |                   |              |
|                    | abcd.com Include all sub-domains<br>Defaults to misentry.onmicrosoft.com if left blank                                                                                                    |                   |              |
|                    | Defaults to misentry.onmicrosoft.com if left blank                                                                                                    |                   |              |
| API Authentication | Session Token                                                                                                    |                   |              |
|                    | Chier session token                                                                                                    |                   |              |
|                    | Clear the session token when changing Google Apps Domain                                                                                                    |                   |              |
|                    | SYNC USERS                                                                                                    |                   |              |
| Importing Users    | ✓ Enable Mappings                                                                                                    |                   |              |
|                    | instead of managing users' roles manually, you can define mappings that control u<br>based on attributes from your directory.                                                                                                    | ser type, group a | ind role     |
|                    | 25 TELE 26 TELES 27 TELES TELES TELES TELES 27 TELES 27 TELES |                   |              |

12. Click User > All Users > select the User imported from Google Directory > Click Application tab > select G Suite > Continue.

# 13. Click Save.

Note: If the Save button is grayed out, then deselect the Enabled: Allow users to

#### sign in option and select it again.

| Enabled | Allow users to sign in              |  |
|---------|-------------------------------------|--|
| Email   | tu1-acc                             |  |
| assword |                                     |  |
|         | Generate password Toggle visibility |  |
| Sroups  | Available values                    |  |
|         |                                     |  |
|         |                                     |  |
|         |                                     |  |
|         |                                     |  |

### 4. Metadata files and configuration for G Suite:

#### Metadata for G Suite:

Entity ID: <u>https://docs.google.com/a/<domain\_name</u>> Assertion Consumer Service URL: <u>https://www.google.com/a/domain\_name/acs</u>

#### **Configuration**:

- 1. Login to G Suite admin console.
- 2. Click **Security** > **Set up single sign-on** (SSO).
- 3. Upload the Onelogin X.509 PEM Certificate that you downloaded in Step 9 in the Metadata files for Onelogin section. See <u>Prerequisites</u>.
- 4. Click Setup SSO with third party identity provider.
- 5. Enter the following information:
  - **Sign-in page URL**: The SAML2.0 Endpoint (HTTP) URL that you copied from the Manual Configuration sub-tab in Onelogin in Step 9 in the above section.
  - Sign-out page URL: <u>https://app.onelogin.com/client/apps</u>
  - Change password URL: <u>https://app.onelogin.com/password</u>

| To setup third party as ye | our identity provid         | ter, please provide the information below. 🔞                                                       |
|----------------------------|-----------------------------|----------------------------------------------------------------------------------------------------|
| Sign-in page URL           | https://                    | onelogin.com/trust/saml2/http-post/sso/6                                                           |
|                            | URL for signing i           | in to your system and G Suite                                                                      |
| Sign-out page URL          | https://r                   | onelogin.com/trust/saml2/http-post/sso/62                                                          |
|                            | URL for redirecti           | ng users to when they sign out                                                                     |
| Change password URL        | https://                    | onelogin.com/trust/saml2/http-post/sso/62                                                          |
|                            | URL to let users<br>enabled | change their password in your system; when defined here, this is shown even when Single Sign-on is |
| Verification certificate   | A certificate fi            | le has been uploaded. Replace certificate                                                          |
|                            | The certificate fi          | le must contain the public key for Google to verify sign-in requests.                              |
| Use a domain specif        | fic issuer Ø                |                                                                                                    |

6. Click Save Changes.

**Verification**: At this point, the SAML SSO should work fine between G Suite and Onelogin. Access G Suite services such as Google Drive or Google Docs from browser or applications on desktop or mobile devices.

Access to SPs must be successful.

# **Configuring G Suite and Onelogin with MobileIron Access**

You must perform the following tasks to configure G Suite and Onelogin with MobileIron Access:

- <u>Configuring Access to create a Federated Pair</u>
- Configuring G Suite with MobileIron Access
- <u>Configuring Onelogin with MobileIron Access</u>
- <u>Registering Sentry to Access</u>

# Configuring Access to create a Federated Pair

You must configure Access to create a federated pair.

# **Prerequisites**

Verify that you have configured G Suite and Onelogin natively. See Prerequisites.

# **Procedure**

- 1. Log in to Access.
- 2. Click **Profile** > **Get Started**.
- 3. Enter the Access host information, and upload the **ACCESS SSL certificate** in p12 format. All the other fields are set to default. Click **Save**.
- 4. On the **Federated Pairs** tab, click **Add New Pair** and select **G Suite** as the service provider.
- 5. Enter the following details:
  - a. Name
  - b. Description
  - c. Upload the Access Signing Certificate or click **Advanced Options** to create a new certificate.
  - d. Click Add Metadata and enter the entity ID and Assertion consumer Service URL:

Entity ID: <u>https://docs.google.com/a/<domain\_name</u>> Assertion Consumer Service URL:

https://www.google.com/a/domain\_name/acs

You can also choose to **Upload Metadata** or select **Metadata URL** option to add metadata.

- e. (Optional) Select *Use Tunnel Certificates for SSO* to configure Cert SSO on MobileIron Core. See *Appendix* in the *MobileIron Access Guide* at <u>https://support.mobileiron.com/docs/current/accs/</u>
- 6. Click **Next**.
- 7. Select **Onelogin** as the Identity provider. Click **Next**.
- 8. Select the Access Signing Certificate or click Advanced options to create a new certificate.
- 9. Upload the IdP metadata file that you downloaded. See Prerequisites. Click Done.

- 10. Download the ACCESS SP Metadata (Upload to IDP) and the ACCESS IDP Metadata (Upload to SP) files from the federated pair page.
- 11. On the **Profile** tab, click **Publish** to publish the profile.

# Configuring G Suite with MobileIron Access

You must configure G Suite to use with Access.

## **Prerequisites**

- Verify that you have created a federated pair with Google Suite and Onelogin.
- Verify that you have configured G Suite and Onelogin natively.

## **Procedure**

- 1. Login to the G Suite domain with admin credentials.
- 2. Click Security, and select Single Sign-On Settings.
- 3. Upload the "Access IDP Metadata (Upload to SP)" that you downloaded in Step 10 of Configuring Access to create a Federated Pair.
- 4. Extract the Sign-in page URL from Access IDP Metadata (Upload to SP).

R < > □ OL+GA-UploadTo-G Suite-SP.xml > No Selection

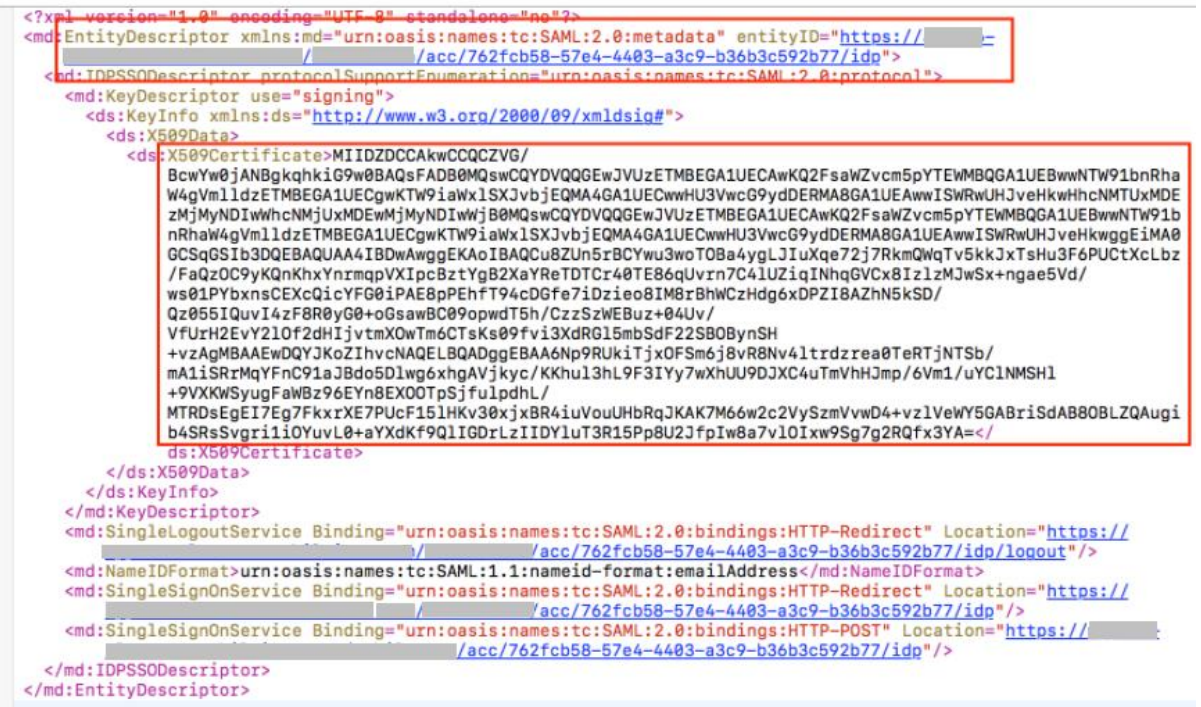

- 5. Enter the following information from the certificate:
  - a. Sign-in page URL: <Entity ID from above screenshot>
  - b. Sign-out page URL: <Entity ID from above screenshot>
  - c. Change password URL: https://app.onelogin.com/password

| Option 2                                                                                                    |                                                                                                    |                                                                                                    |            |
|----------------------------------------------------------------------------------------------------|----------------------------------------------------------------------------------------------------|----------------------------------------------------------------------------------------------------|------------|
| IDP metadata                                                                                                    | ± DOWNLOAD                                                                                                    |                                                                                                    |            |
|                                                                                                    |                                                                                                    |                                                                                                    |            |
| Setup SSO with third par                                                                                               | ty identity provider                                                                                                    |                                                                                                    |            |
|                                                                                                    |                                                                                                    |                                                                                                    |            |
| To setup third party as ye                                                                                             | our identity provider, please provide the information                                                                                                    | n below. 🛛                                                                                                  |            |
| To setup third party as yo                                                                                             | our identity provider, please provide the information                                                                                                    | n below.                                                                                                    |            |
| To setup third party as yo                                                                                             | bur identity provider, please provide the information the information https://                                                                                                    | /acc/762fcb58-57                                                                                            |            |
| To setup third party as yo<br>Sign-in page URL                                                                         | https://                                                                                                    | /acc/762fcb58-57                                                                                            |            |
| To setup third party as yu<br>Sign-in page URL<br>Sign-out page URL                                                    | bur identity provider, please provide the information<br>https://<br>URL for aigning in to your system and C Suite<br>https://                                                                                                    | /acc/762fcb58-57/                                                                                           |            |
| To setup third party as yo<br>Sign-in page URL<br>Sign-out page URL                                                    | URL for edirecting users to when they sign out                                                                                                    | /acc/762fcb58-57                                                                                            |            |
| To setup third party as yo<br>Sign-in page URL<br>Sign-out page URL<br>Change password URL                             | https://<br>URL for eigning in to your system and C Suite<br>https://<br>URL for redirecting users to when they eign out<br>https://app.onelogin.com/password                                                                                                    | /acc/762fcb58-57                                                                                            |            |
| To setup third party as ye<br>Sign-in page URL<br>Sign-out page URL<br>Change password URL                             | bur identity provider, please provide the information<br>https://<br>URL for aigning in to your system and C Suite<br>https://<br>URL for redirecting users to when they sign out<br>https://app.onelogin.com/password<br>URL to let users change their password in your system<br>enabled                                                     | n below.<br>/acc/762fcb58-57;<br>/acc/762fcb58-57;<br>when defined here, this is shown even when Sing       | le Sign-on |
| To setup third party as yu<br>Sign-in page URL<br>Sign-out page URL<br>Change password URL<br>Verification certificate | bur identity provider, please provide the information<br>https://<br>URL for aigning in to your system and C Suite<br>https://<br>URL for redirecting users to when they eign out<br>https://app.onelogin.com/password<br>URL to let users change their password in your system<br>enabled<br>A certificate file has been uploaded. Replace of | In below.  I/acc/762fcb58-57; I/acc/762fcb58-57; when defined here, this is shown even when Sing ertificate | le Sign-on |

6. Click Save.

### Task Result

G Suite is configured with Access.

# Configuring Onelogin with MobileIron Access

You must configure the identity provider with the service provider metadata file. This builds the trust relationship with the service provider.

1. Login to Onelogin tenant portal with admin credentials and click Add Apps.

| onelogin | USERS   | APPS          | DEVICES                       | ACTIVITY      | SETTINGS | •                                   | UPGRADE NOW | ? | - |
|----------|---------|---------------|-------------------------------|---------------|----------|-------------------------------------|-------------|---|---|
|          | Comp    | Comp<br>Add A | any Apps<br>apps              |               |          | ADD APP                             |             |   |   |
|          | Q searc | Manag         | ge Tabs                       |               |          |                                     |             |   |   |
| <        |         | Custo         | m Connectors                  | 5             |          |                                     |             |   |   |
|          | G       | 1             | 3 Suite<br>Domain : miser     | itry.com      |          | 1 user<br>SAML2.0, admin-configured |             |   |   |
|          | -       | 1             | Salesforce<br>Jpdate Entitler | ments :       |          | 1 user<br>SAML2.0, admin-configured |             |   |   |
|          | 0       | 5             | SAML Test Cor<br>RelayState : | nnector (IdP) |          | 1 user<br>SAML2.0, admin-configured |             |   |   |

2. Search for SAML and select SAML Test Connector (IdP)

| onelogin USERS | APPS DEVICES ACTIVITY SETTINGS                                             |                | UPGRADE NOW | - |
|----------------|----------------------------------------------------------------------------|----------------|-------------|---|
| Find           | Applications                                                               | SUGGEST AN APP |             |   |
| 4              | Google SAML Quicklink<br>Google Inc.                                       | SAML2.0        |             |   |
| INTRA          | Intralinks SAML<br>OneLogin, Inc.                                          | SAML2.0        |             |   |
| 4              | Pilot Catastrophe SAML (IdP)<br>OneLogin, Inc.                             | SAML2.0        |             |   |
| 0              | SAML Test Connector (IdP)<br>OneLogin, Inc.                                | SAML2.0        |             |   |
| 0              | SAML Test Connector (IdP w/attr)<br>OneLogin, Inc.                         | SAML2.0        |             |   |
| 0              | SAML Test Connector (IdP w/attr. Incl group transform)<br>OneLogin, Inc.   | SAML2.0        |             |   |
| 0              | SAML Test Connector (IdP w/ attr w/ sign response)<br>OneLogin, Inc.       | SAML2.0        |             |   |
| 0              | SAML Test Connector (IdP) w/encrypt<br>OneLogin, Inc.                      | SAML2.0        |             |   |
| 0              | SAML Test Connector (IdP) w/ NameID (Unspec)<br>OneLogin, Inc.             | SAML2.0        |             |   |
| 4              | SAML Test Connector (IdP w/ persistent w/ sign response)<br>OneLogin, Inc. | SAML2.0        |             |   |

- 3. (Optional): Change the display name and click Save to enable other tabs.
- 4. On the configuration tab, enter the following information that is extracted from the Access SP Metadata (Upload to IDP) file from **Step 10** of <u>Configuring Access to create a Federated Pair</u>.
  - Audience: <Entity ID of SP>
  - Recipient: <Entity ID of SP>
  - ACS (Consumer) URL Validator\*: <Entity ID of SP>
  - ACS (Consumer) URL\*: <Entity ID of SP>
  - Single Logout URL: <Entity ID of SP>

| USERS APPS DEVICES  | ACTIVITY SETTINGS                                                                                                    |                                   | VPGRADE NOW |
|---------------------|----------------------------------------------------------------------------------------------------|-----------------------------------|-------------|
| ← SAML Test Connect | cor (IdP)                                                                                                    | MORE ACTIONS + S/                 | WE          |
| Info Confi          | guration Parameters Rules SSO Ad                                                                                                    | ccess Users Privileges            |             |
| Application Details | RelayState Audience https:// /Mot Recipient https:// /Mot ACS (Consumer) URL Validator* https:// *Required. Regular expression - Validates the ACS URL w ACS (Consumer) URL* https:// https:// /Mot *Required Single Logout URL | when initiated by an AuthnRequest |             |
|                     | https://                                                                                                    |                                   |             |

5. On the Parameters tab, Add custom parameter "Email" with value "Email Name Part"

| USERS APP             | S DEVICES        | ACTIVITY     | SETTINGS         |               |       |        |       |             |           | 1        | UPGRADE NO | W | 0 |
|-----------------------|------------------|--------------|------------------|---------------|-------|--------|-------|-------------|-----------|----------|------------|---|---|
| ← SAML 1              | est Conne        | ector (IdP   | )                |               |       |        | м     | ORE ACTIONS | •         | SAVE     |            |   |   |
|                       | Info Co          | onfiguration | Parameters       | Rules         | SSO   | Access | Users | Privileges  |           |          |            |   |   |
| Credentials are       | by admin         | Configured   | by admins and sh | ared by all i | users |        |       |             |           |          |            |   |   |
| SAML Test Co<br>Email | nnector (IdP) Fi | eld          | Value            |               |       |        |       |             | Add pa    | rameter  |            |   |   |
| Email                 |                  |              | Email name part  |               |       |        |       | c           | custom pa | arameter |            |   |   |

- 6. Click Save.
- 7. Click Users > All Users > select the User and Assign the Application.
- 8. Click **Continue** and **Save**.

# **Registering Sentry to Access**

You must register Sentry to Access to fetch the latest configuration from Access.

## **Prerequisite**

Verify that you have registered Sentry earlier. If so, then do not perform this step.

## **Procedure**

 Clish Sentry. In the configuration mode, execute the following command for registration.
 (config)#goog projection https://FODN of Access command (Advin Usersame of Access command)

(config)#accs registration https:/<FQDN of Access server><Admin Username of Access Server>

- 2. Enter the **Tenant password** and complete the registration.
- 3. In Access, click the Sentry tab.
- 4. Select the appropriate Sentry instance, then click **Action** > **Assign**.
- 5. Click OK.
- 6. **Clish** Sentry and execute the following command in configuration mode to fetch the latest configuration from Access immediately:

(config)# accs config-fetch update

**Note**: All the published configuration changes are fetched by Sentry assigned to the profile in fifteen minutes. However, if you want to see the changes immediately, then perform Step 6.

# Verification

Login to G Suite using the test account and verify the redirection in Sentry logs.

Copyright © 2016 - 2017 MobileIron, Inc. All Rights Reserved.

Any reproduction or redistribution of part or all of these materials is strictly prohibited. Information in this publication is subject to change without notice. MobileIron, Inc. does not warrant the use of this publication. For some phone images, a third-party database and image library, Copyright © 2007-2009 Aeleeta's Art and Design Studio, is used. This database and image library cannot be distributed separate from the MobileIron product.

"MobileIron," the MobileIron logos and other trade names, trademarks or service marks of MobileIron, Inc. appearing in this documentation are the property of MobileIron, Inc. This documentation contains additional trade names, trademarks and service marks of others, which are the property of their respective owners. We do not intend our use or display of other companies' trade names, trademarks or service marks to imply a relationship with, or endorsement or sponsorship of us by, these other companies.